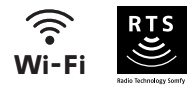

# V<sup>®</sup>500 Connect

## Installatiegids en handleiding

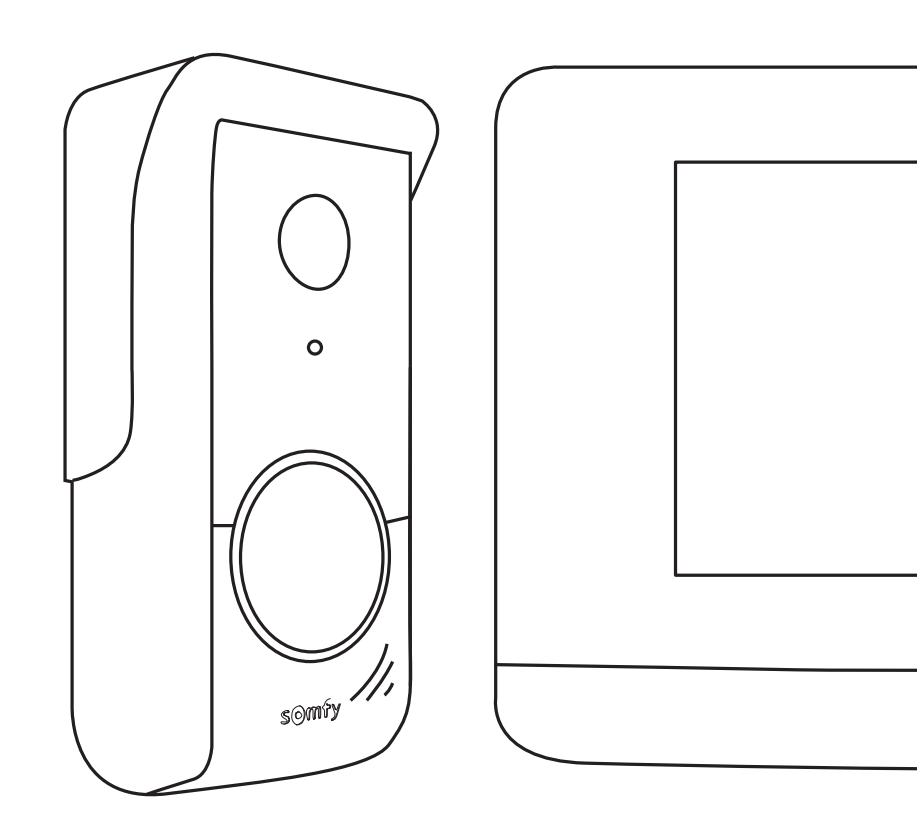

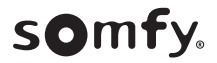

## 

| VOORWAARDEN VOOR INSTALLATIE                                                                                                    | 3                     |
|----------------------------------------------------------------------------------------------------|-----------------------|
| BESCHRIJVING VAN DE SMART VIDEOFOON                                                                                                    | 3                     |
| Binnenmonitor<br>Buitenpaneel<br>TYPE INSTALLATIE                                                                                          | 3<br>5<br>6           |
| INSTALLATIE VAN DE BINNENMONITOR                                                                                                    | 7                     |
| INSTALLATIE VAN HET BUITENPANEEL                                                                                                    | 8                     |
| Bevestiging en bedrading van het buitenpaneel AANSLUITING OP HET HEK EN/OF DE POORT                                                        | 8<br>9                |
| INSTELLINGEN VAN DE BINNENMONITOR EN HET BUITENPANEEL                                                                                      | 10                    |
| Binnenmonitor<br>buitenpaneel<br>VIDEOFOON VERBINDEN MET DE SOMFY PROTECT APP                                                              | 10<br>10<br>11        |
| Hebt u geen Somfy Protect account?<br>Hebt u al een Somfy Protect account?                                                                 | 11<br>11              |
| SMART VIDEOFOON RESETTEN/HERSTARTEN                                                                                                    | 11                    |
| Als u van wifinetwerk verandert<br>herstarten<br>BEDIENINGSPANEEL                                                                          | 11<br>11<br>12        |
| EEN BEZOEKER ANTWOORDEN                                                                                                    | 13                    |
| BEHEREN VAN DE FOTO'S VAN DE BEZOEKERS                                                                                                    | 14                    |
| ALGEMENE INSTELLINGEN                                                                                                    | 14                    |
| Afstellen van de videofoon<br>Een MP3-beltoon importeren vanaf de microSD-kaart<br>DRAADLOZE BEDIENING VAN SOMFY RTS-SYSTEMEN              | 15<br>15<br><b>16</b> |
| Een Somfy RTS-systeem toevoegen<br>Een Somfy RTS-systeem wissen<br>EEN SOMFY RTS HEK PROGRAMMEREN MET DE GEÏNTEGREERDE DRAADLOZE BEDIENING | 17<br>18<br>18        |

## **BELANGRIJKE INFORMATIE - VEILIGHEID**

#### ALGEMEEN

Lees deze installatiegids en de bijgevoegde veiligheidsvoorschriften aandachtig voordat u begint met de installatie van dit Somfy product.

Houd u nauwkeurig aan de instructies die in deze handleiding worden gegeven en bewaar deze handleiding gedurende de gehele levensduur van het product.

Controleer vóór de installatie of dit Somfy product compatibel is met de aanwezige apparatuur en accessoires.

Deze handleiding geeft instructies voor het installeren en gebruiken van dit product. Aan de afbeeldingen kunnen geen rechten worden ontleend. Elke installatie of vorm van gebruik die buiten het door Somfy gedefinieerde toepassingsgebied valt, is niet toegestaan. Hierdoor en door het negeren van de instructies in deze handleiding, vervallen iedere aansprakelijkheid en garantie van Somfy.

Somfy is niet aansprakelijk voor veranderingen van normen en standaarden die van kracht zijn geworden na publicatie van deze handleiding.

Somfy verklaart hierbij dat het product voldoet aan de eisen van Richtlijn 2014/53/EU. De volledige conformiteitsverklaring staat ter beschikking op de website www.somfyprotect.com/certificates of www.somfy.com/ce.

#### ALGEMENE VEILIGHEIDSVOORSCHRIFTEN

Dit product mag niet worden gebruikt door personen (inclusief kinderen) met verminderde fysieke, zintuiglijke of verstandelijke capaciteiten of personen zonder ervaring of kennis, behalve als zij onder toezicht staan van iemand die verantwoordelijk is voor hun veiligheid of toezicht, of die instructies vooraf over het gebruik van het product hebben gekregen.

#### GEBRUIKSOMSTANDIGHEDEN

Het ontvangstbereik wordt beperkt door de regelgeving inzake draadloze apparaten.

Het ontvangstbereik is sterk afhankelijk van de gebruiksomgeving: storingen veroorzaakt door grote elektrische apparaten in de buurt van de installatie, de gebruikte materialen voor de muren en wanden van de locatie.

Het gebruik van draadloze apparaten (bijvoorbeeld een draadloze hoofdtelefoon) die op dezelfde radiofrequentie werken kan de prestaties van het product negatief beïnvloeden.

De camera van deze videofoon is alleen bedoeld om bezoekers te herkennen en mag nooit worden gebruikt als bewakingscamera.

#### **RECYCLING EN VERWIJDERING**

Wij geven om ons milieu. Werp het apparaat niet weg met het huishoudelijk afval. Breng het naar een erkend inzamelpunt voor recyclage.

#### BETEKENIS VAN DE SYMBOLEN OP DE NETVOEDING

|   |   | ~ |
|---|---|---|
|   | / | 4 |
| 1 | 1 |   |
|   |   |   |

de bij het product geleverde netvoeding mag uitsluitend worden geïnstalleerd op een beschutte en droge plaats.

|  | ue |
|--|----|
|  | ni |

de bij het product geleverde netvoeding is dubbel geïsoleerd en hoeft dus niet te worden geaard.

\_\_\_\_ gelijkstroom

∕ wisselstroom

#### REINIGEN

Maak het apparaat spanningsloos voordat u het gaat reinigen. U kunt de videofoon reinigen met een zachte en droge doek zonder oplosmiddel.

Bedankt voor de aankoop van een Somfy smart videofoon. U vindt alle informatie die u nodig hebt om hem te installeren en te gebruiken in deze handleiding en in de Somfy Protect app. Lees de veiligheidsvoorschriften op de vorige pagina aandachtig door voordat u met de installatie begint.

Voor meer informatie over dit product van Somfy kunt u onze FAQ raadplegen of contact opnemen met een van onze adviseurs. Meer informatie op https://support-access.somfyprotect.com

Dit product wordt 5 jaar gegarandeerd gerekend vanaf de aankoopdatum. De algemene garantievoorwaarden zijn beschikbaar op **www.somfy.com** 

Om een optimaal gebruik van uw smart videofoon te garanderen, moet u eerst beschikken over:

- een 2,4 GHz wifinetwerk (5 GHz wifi is niet compatibel)
- voldoende bereik van uw 2,4 GHz wifinetwerk op de locatie waar de binnenmonitor zal worden geïnstalleerd. Als dit niet het geval is, raden wij u aan uw internetbox dichter bij de monitor te plaatsen of een wifi repeater te gebruiken (niet meegeleverd).

Belangrijk: Uw smart videofoon kan slechts met 1 monitor worden gebruikt.

## **BESCHRIJVING VAN DE SMART VIDEOFOON**

Uw smart videofoon bestaat uit een binnenmonitor en een buitenpaneel, aan te sluiten met een 2-aderige kabel (niet meegeleverd). Hiermee kunt u de toegang tot uw woning beheren, waar u ook bent:

- remote met de Somfy Protect app: mis geen enkel bezoek door meldingen met een foto van de bezoekers te ontvangen op elke smartphone die verbonden is met uw account, communiceer met hen in real time, open uw hek en/of poort en raadpleeg de geschiedenis van gemiste bezoeken.
- thuis op de binnenmonitor: bekijk uw bezoekers op het scherm, communiceer met hen in real time, open uw hek en/of poort en raadpleeg op elk moment de geschiedenis van gemiste bezoeken. Als u andere Somfy RTS-producten binnen het bereik van de monitor hebt (hek, garagedeur, verlichting, rolluiken, enz.), kunt u deze eenvoudig bedienen via de 5 speciale kanalen.

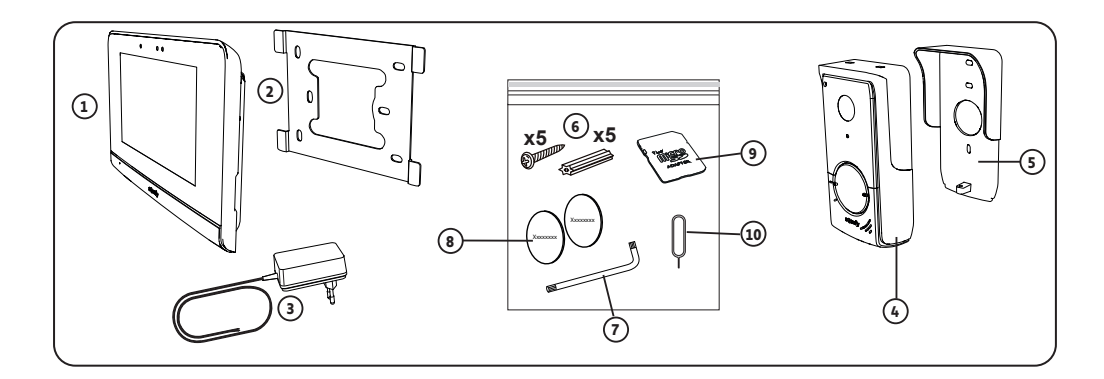

| Nummer | Omschrijving                                                                   | Aantal |
|--------|--------------------------------------------------------------------------------|--------|
| 1      | Binnenmonitor                                                                  | 1      |
| 2      | Bevestigingssteun van de monitor                                               | 1      |
| 3      | Netvoeding van de monitor                                                      | 1      |
| 4      | Buitenpaneel                                                                   | 1      |
| 5      | Regenkap                                                                       | 1      |
| 6      | Schroeven + pluggen voor de bevestiging van de monitor en van het buitenpaneel | 5 + 5  |
| 7      | Montagesleutel                                                                 | 1      |
| 8      | Extra naambordjes                                                              | 2      |
| 9      | Adapter microSD-kaart voor PC/Mac                                              | 1      |
| 10     | Resetpen                                                                       | 1      |

## BINNENMONITOR

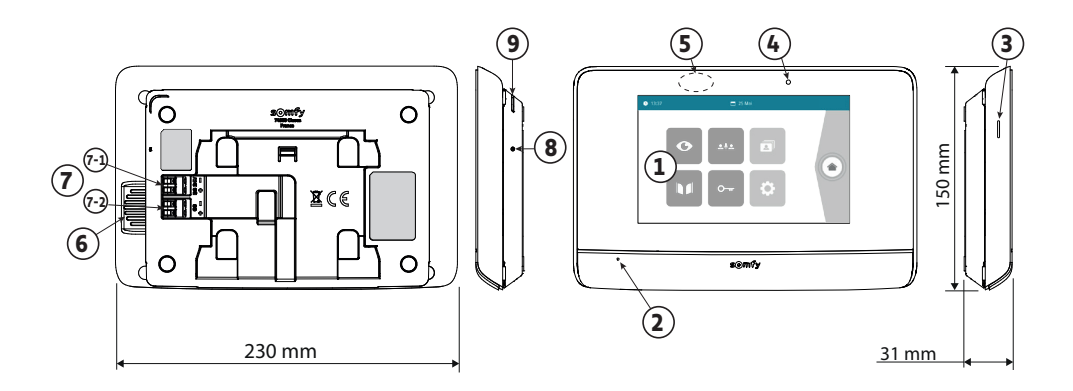

| Nummer | Omschrijving                         | Beschrijving                                                                                                    |
|--------|--------------------------------------|----------------------------------------------------------------------------------------------------|
| 1      | Aanraakscherm                        | Hiermee kunt u de bezoeker zien, bedrade en draadloze bedieningen gebruiken,<br>foto's van gemiste bezoeken zien, naar de instellingen gaan, enz.<br>Afmetingen: 7" (17 cm) - Resolutie: 800 x 480 pixels  |
| 2      | Microfoon                            | Hiermee kunt u praten met de bezoeker die voor het buitenpaneel staat.                                                                                                    |
| 3      | MicroSD-kaartsleuf                   | Hiermee kunnen de foto's van de camera in de buitenplaat worden opgeslagen en<br>een eigen MP3-belgeluid worden toegevoegd.<br>N.B.: uw monitor wordt geleverd met een reeds geïnstalleerde microSD-kaart. |
| 4      | Controle-led                         | Hiermee kunt u bij het in bedrijf stellen de aansluiting controleren of een bezoek tijdens uw afwezigheid aangeven.                                                                                        |
| 5      | Bewegings-/<br>aanwezigheidsdetector | Hiermee kan het scherm automatisch inschakelen als de monitor een aanwezigheid detecteert.                                                                                                    |
| 6      | Luidspreker                          | Hiermee kunt u de beltoon en de persoon die voor het buitenpaneel staat horen.<br>Aantal beltonen: 5 + 1 personaliseerbaar                                                                                 |
| 7      | Klemmenblok                          | <ul><li>7-1 (DC 24V): aansluiting op de voeding (netvoeding, of DIN-rail als optie).</li><li>7-2 (CS/Call station): aansluiting van het buitenpaneel.</li></ul>                                            |
| 8      | Resetknop                            | Gebruik de meegeleverde resetpen om de smart videofoon te herstarten of te<br>resetten als het wifinetwerk is gewijzigd.<br>Meer informatie aan het einde van de handleiding.                              |
| 9      | Bedrijfs-led                         | Geeft de bedieningsstatus van de smart videofoon aan.<br>Meer informatie hierover vindt u in de Somfy Protect app.                                                                                         |

## Kenmerken van de binnenmonitor

- Wi-Fi 802.11 b/g/n Open, WPA, WPA2-Personal, WPA-WPA2 mixed mode (2.4 GHz, e.r.p<100 mW)| Proprietary protocol (2.4 GHz, e.r.p<100 mW). niet compatibel met Wi-Fi 5 GHz.</li>
- Voeding: Netvoeding 100-240V AC, 50/60 Hz, uitgang 24V 1A
   DIN-rail (optie ref. 9026469): 100-240V AC, 50/60 Hz, uitgang 24V 1,5A
- Draadloze bediening: draadloze zender 5 kanalen Bereik: 200 m, in open veld Frequentie: ii) RTS 433,42 MHz e.r.p. < 10 mW
- Bedrijfstemperatuur: -10 °C tot +45 °C

## BUITENPANEEL

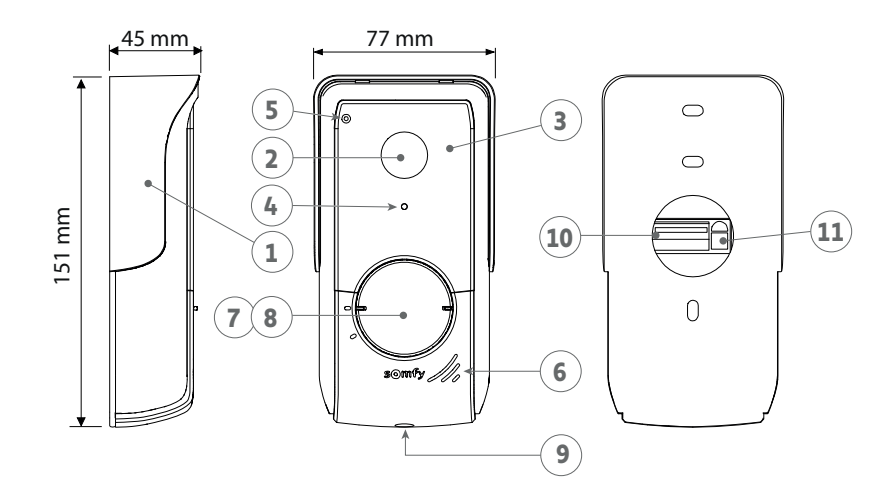

| Nummer | Omschrijving                                     | Beschrijving                                                                                                    |
|--------|--------------------------------------------------|----------------------------------------------------------------------------------------------------|
| 1      | Regenkap                                         | Beschermt de camera tegen regen.                                                                                                    |
| 2      | Camera                                           | Filmt de bezoekers en stuurt de video naar de monitor en de smartphone. Zichthoek: H = $102^{\circ}$ , V = $65^{\circ}$                                                                                       |
| 3      | Infrarood-leds                                   | Zorgt voor een beter zicht in het donker.                                                                                                    |
| 4      | Lichtsensor                                      | Schakelt de infrarood-leds automatisch in wanneer het donker wordt.                                                                                                    |
| 5      | Microfoon                                        | Laat de bezoekers met de persoon binnen praten.                                                                                                    |
| 6      | Luidspreker                                      | Laat de bezoekers de persoon binnen horen.                                                                                                    |
| 7      | Naambordje                                       | Hierop kunt u uw naam zetten.                                                                                                    |
| 8      | Belknop met<br>achtergrondverlichting            | Waarschuwt de persoon binnen door de bel van de binnenmonitor in te<br>schakelen en meldingen met de foto van de bezoeker te sturen naar alle<br>smartphones die verbonden zijn met uw Somfy Protect account. |
| 9      | Anti-vandaalschroef                              | Hiermee kan het buitenpaneel alleen met een speciale schroevendraaier worden geopend.                                                                                                    |
| 10     | Klemmenblok                                      | Hiermee kan het buitenpaneel worden aangesloten op de monitor, op een motor van een hek en op de elektrische slotvanger van een poort.                                                                        |
| 11     | Knop voor het instellen van het<br>luistervolume | Hiermee kan het volume van de luidspreker van het buitenpaneel ingesteld worden.                                                                                                    |

## Kenmerken van het buitenpaneel

- Uitgangen:
  - Elektrische slotvanger (poort): voeding 12V, max. 800 mA / werkingsduur: 2, 5 of 10 seconden
  - Hek: spanningsvrij contact / werkingsduur: 1 seconde
- Bevestiging: Opbouw met regenkap
- Materiaal: Aluminium en kunststof
- Beschermingsgraad: IP54
- Bedrijfstemperatuur: -20 °C tot +55 °C

## **TYPE INSTALLATIE**

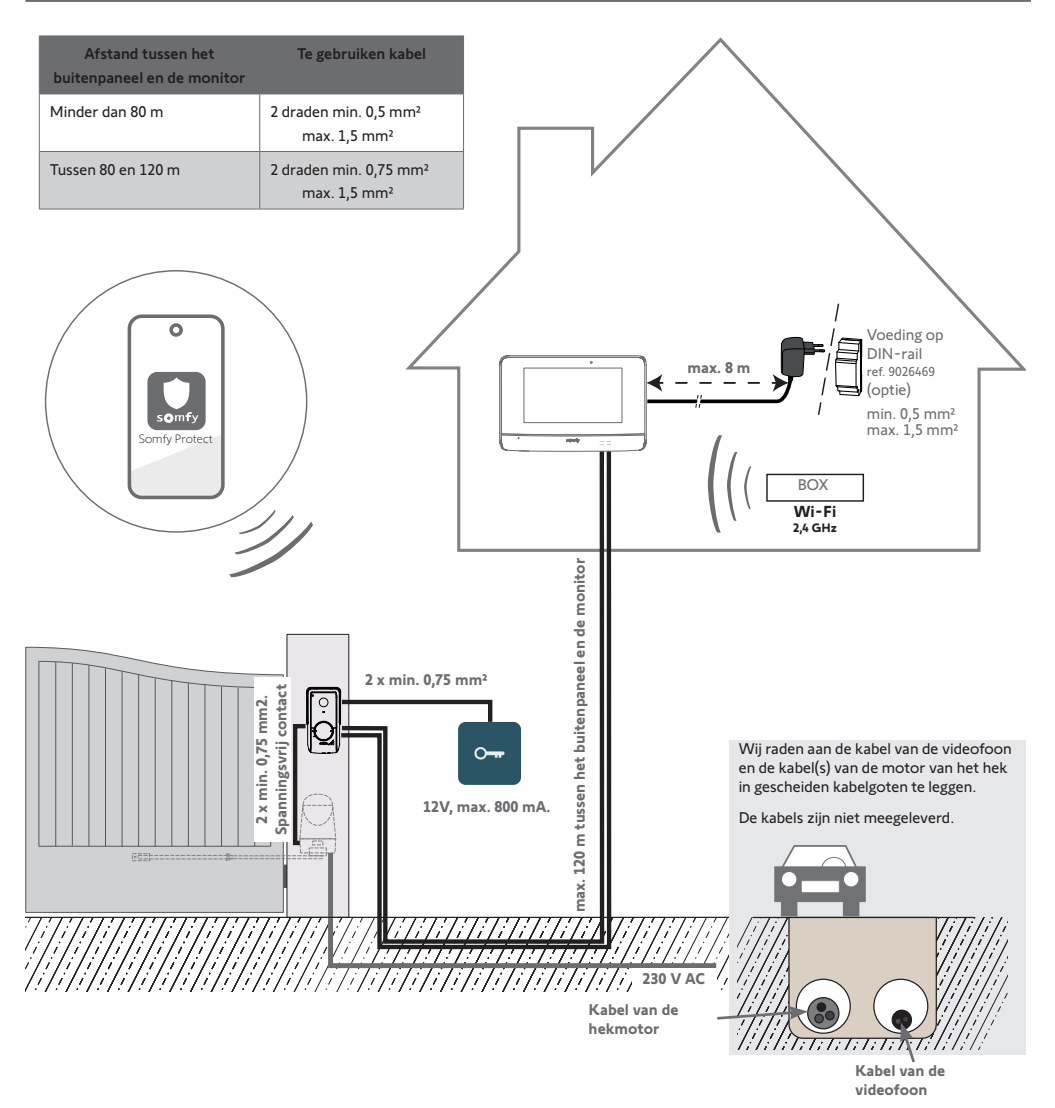

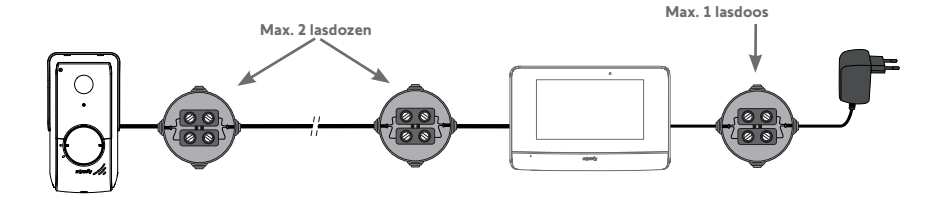

## Voorwaarde voor draadloze besturing van uw Somfy RTS hekmotor

Uw binnenmonitor kan een Somfy RTS hekmotor besturen via een spanningsvrij contact en via draadloze bediening. Maak bij draadloze besturing **de monitor niet vast tegen de muur** en raadpleeg de geavanceerde instellingen in de handleiding via deze QR-code:

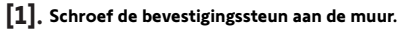

De bevestigingspootjes moeten naar u toe (A) wijzen.

De kabels die uit de muur komen moeten binnen de steun worden geleid (B).

Als de kabels niet uit de muur komen, geleid ze dan niet binnen de steun en gebruik de meegeleverde kabelgoot (C).

[2]. Strip de kabels die uit de muur komen over een lengte van 10 mm.

#### [3]. Steek op de achterkant van de monitor de 2 voedingsdraden zo ver mogelijk in klemmenblok 7-1 (DC 24V), en let hierbij op de polariteit.

Gebruik uitsluitend de bij de monitor geleverde netvoeding of de optionele voeding op DIN-rail (ref. 9026469).

Schakel de spanning nog niet in.

(D) (C

- [4]. Steek de 2 draden van het buitenpaneel zo ver mogelijk in klemmenblok 7-2 (CS/Call Station). De polariteit is niet van belang.
- [5]. Controleer of de kabels goed in de klemmenblokken zitten door er voorzichtig aan te trekken en haal ze vervolgens door de daarvoor bestemde inkeping (D).

230 VAC

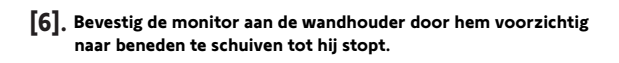

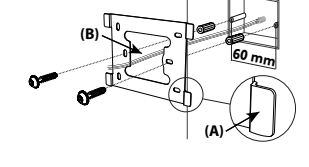

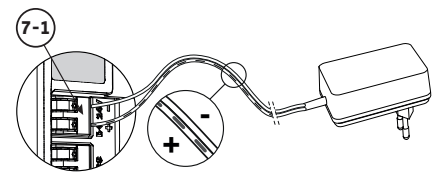

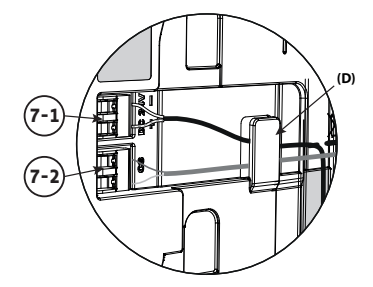

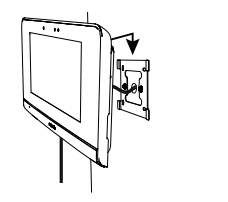

Wij raden u aan het buitenpaneel op een hoogte van ongeveer 1,60 m te installeren en de camera niet voor een lichtbron te plaatsen, omdat dit de kwaliteit van de gemaakte beelden/video's van bezoekers kan verminderen.

## BEVESTIGING EN BEDRADING VAN HET BUITENPANEEL

[1]. Leid alle kabels in de regenkap, en monteer deze vervolgens tegen de muur/pilaar.

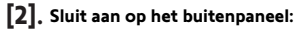

- de kabel van de binnenmonitor op klem M+ en M-. De polariteit is niet van belang,
- de kabel van de elektrische slotvanger van de poort op klem L+ en L-,
- De kabel van de hekmotor op de uitgang van het spanningsvrij contact (COM en NO).

**Tip**: Druk met een schroevendraaier op de vierkante inkeping, steek de draad erin en laat hem los (zie afbeelding).

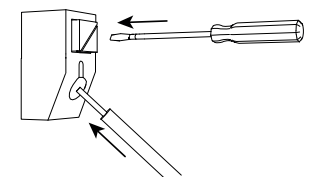

[3]. Plaats het buitenpaneel in de regenkap en schroef het vast met de meegeleverde montagesleutel.

#### [4]. Installeer het naambordje:

- (1). Draai de oproepknop linksom naar de gegraveerde markering en verwijder hem vervolgens.
- (2). Verwijder het ronde beschermplaatje om bij het naambordje te komen.
- (3). Schrijf met een kleurechte pen uw naam op het witte gedeelte en plaats het naambordje met zijn beschermingsplaatje weer in hun houder.
- (4). Bouw de belknop weer in op het buitenpaneel met behulp van de markeringen en draai deze rechtsom totdat hij vastklikt.

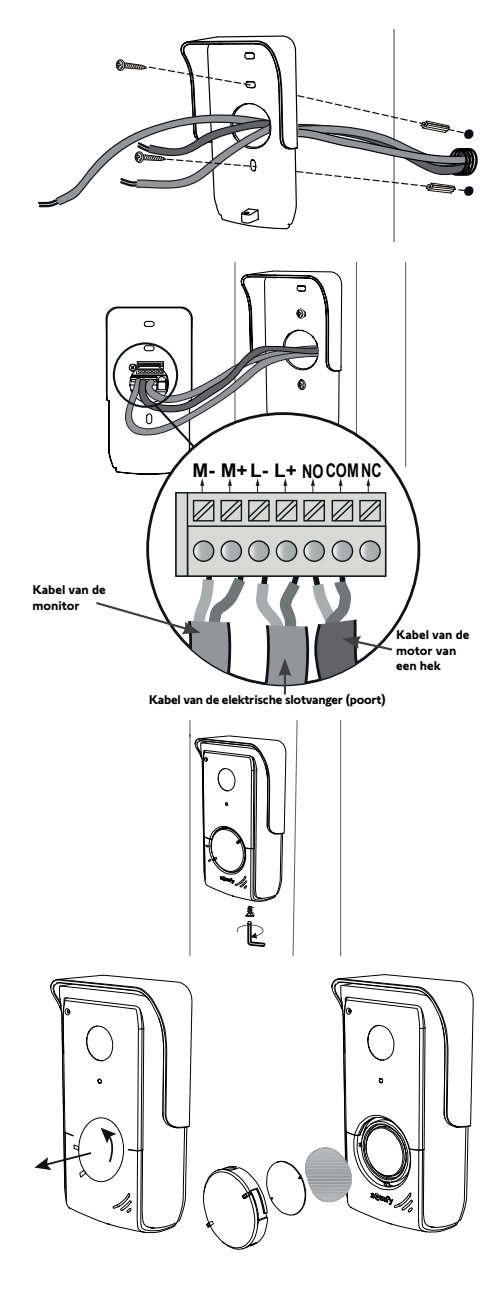

Om uw hek/poort op afstand te kunnen bedienen, moet u ervoor zorgen dat het buitenpaneel van de videofoon correct is aangesloten op de motor van het hek of de elektrische slotvanger van de poort.

#### AANSLUITEN OP EEN SOMFY-MOTOR VAN EEN HEK

Wanneer een videofoon gebruikt wordt om een geautomatiseerd systeem voor een hek of een garagedeur te bedienen dat mogelijk niet zichtbaar is voor de gebruiker, is de installatie van een veiligheidsinrichting met fotoelektrische cel op dit geautomatiseerde systeem verplicht overeenkomstig de norm EN 12453 betreffende de veiligheid van elektrisch bediende deuren en hekken.

Het negeren van de instructies in deze handleiding vrijwaart Somfy van iedere aansprakelijkheid voor schade die hieruit kan voortvloeien.

**1**. Schakel de elektrische voeding van uw hekmotor van Somfy uit.

Verwijder de kap van de bedieningskast of van de motor met daarin de elektronica.

Sluit de uitgang van het spanningsloze contact (COM en NO) van het buitenpaneel aan op de regeleenheid van de motor. Als de aansluiting van het buitenpaneel niet behandeld wordt in de handleiding van de motor, volg dan de aanwijzingen voor de aansluiting van een sleutelcontact.

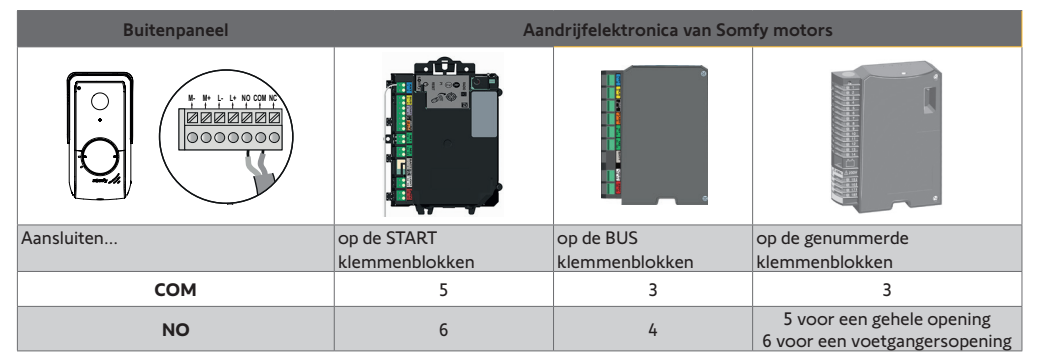

Als de motor op zonne-energie werkt, dan is de bedrade bediening niet actief. Besturing is alleen mogelijk via draadloze RTSbediening vanaf de binnenmonitor.

Om het buitenpaneel op een ander model hekmotor aan te sluiten, zie de bijbehorende installatiegids.

## AANSLUITEN OP EEN ELEKTRISCHE SLOTVANGER (POORT)

Sluit de klem L- en L+ van het muurpaneel aan op de elektrische slotvanger.

Polariteit: raadpleeg de handleiding van de elektrische slotvanger.

De werkingsduur van de slotvanger (2, 5 of 10 seconden) wordt ingesteld in het menu "Instellingen" van de binnenmonitor.

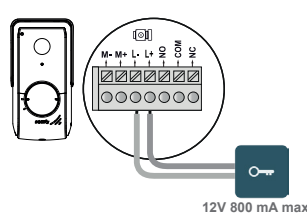

## DE SPANNING INSCHAKELEN VAN DE INSTALLATIE

Wanneer de installatie voltooid is, schakelt u uw hekmotor in en vervolgens uw smart videofoon.

Het scherm en de bedrijfs-led op de rand van de binnenmonitor gaan branden. U kunt nu verdergaan met de instellingen.

Belangrijk: De netvoeding moet op minder dan 8 m van de binnenmonitor worden geïnstalleerd en gemakkelijk toegankelijk zijn.

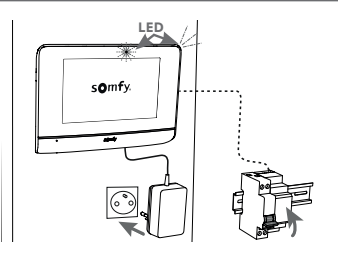

## BINNENMONITOR

Het scherm wordt automatisch ingeschakeld zodra een beweging op ongeveer 25 cm wordt gedetecteerd, of wanneer u op het scherm drukt.

Als de stroom onderbroken wordt, blijven de instellingen bewaard in de monitor.

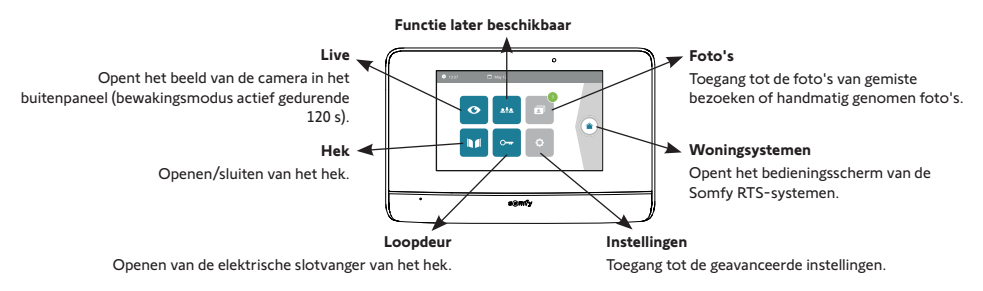

#### **TOEVOEGEN VAN EEN RTS-PRODUCT**

U kunt maximaal 5 RTS-producten of groepen van RTS-producten van Somfy draadloos bedienen, mits zij zich binnen het bereik van de monitor bevinden.

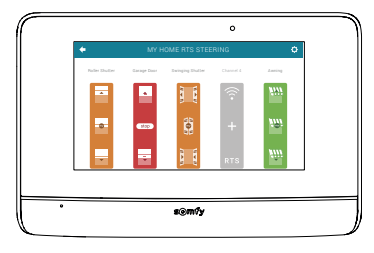

Om een RTS-product toe te voegen of om verder te gaan in de geavanceerde instellingen van uw binnenmonitor (datum, uur, belmelodie, instelling van het volume van de bel, enz.), scan deze QR-code:

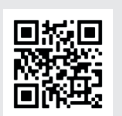

## BUITENPANEEL

#### HET VOLUME VAN DE LUIDSPREKER INSTELLEN

Om het volume van de luidspreker in te stellen, verdraait u de knop aan de achterkant van het buitenpaneel met een schroevendraaier:

- rechtsom om het volume te verhogen,
- linksom om het volume te verlagen.

#### PIEPTOON VAN DE BELKNOP ACTIVEREN OF DEACTIVEREN

Wanneer de bezoeker op de belknop drukt, wordt een pieptoon geproduceerd.

Om deze pieptoon uit te schakelen of weer te activeren, druk 5 seconden op de belknop tot u de bevestigingstoon hoort.

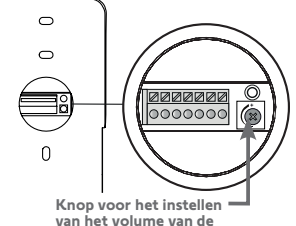

van het volume van de luidspreker

## VIDEOFOON VERBINDEN MET DE SOMFY PROTECT APP

Met de Somfy Protect app kunt u uw smart videofoon op afstand bedienen en mist u geen enkel bezoek meer!

Ontvang meldingen met een foto op alle smartphones die op uw account zijn aangesloten zodra een bezoeker bij uw huis aanbelt. Communiceer met hen in real time, open uw hek en/of poort en bekijk de geschiedenis van gemiste bezoeken op video.

Als u al beveiligingsproducten (alarmen, camera's) van Somfy hebt, kunt u deze tegelijkertijd bedienen en uw bezoekers in de gaten houden.

Als u ten slotte een TaHoma® box (Switch of premium (V2)) hebt, kunt u tot 2 vooraf opgenomen scenario's starten.

## HEBT U GEEN SOMFY PROTECT ACCOUNT?

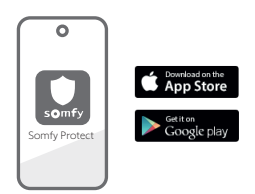

- Zoek uw wificode
- Download de Somfy Protect app op uw smartphone
- Open de app en maak uw account aan
- Selecteer uw videofoon (V®500 Connect)
- Volg de stapsgewijze instructies.

Ga voor meer informatie over compatibele smartphones naar www.somfyprotect.com/apps

## HEBT U AL EEN SOMFY PROTECT ACCOUNT?

- Open de Somfy Protect app
- Ga naar "Mijn apparaten"
- Selecteer uw videofoon (V®500 Connect)
- Volg de stapsgewijze instructies.

## SMART VIDEOFOON RESETTEN/HERSTARTEN

## ALS U VAN WIFINETWERK VERANDERT

Om van wifinetwerk te veranderen (bijvoorbeeld als u uw internetbox vervangt), moet u uw videofoon opnieuw instellen:

- Neem de meegeleverde resetpen en uw nieuwe wifipaswoord
- Open de Somfy Protect app
- Ga naar het menu "Mijn apparaten"
- Selecteer uw videofoon en vervolgens "Wifi-netwerk wijzigen"
- Volg de instructies.

## HERSTARTEN

Om uw smart videofoon te herstarten:

- remote: ga in de Somfy Protect app naar
  - "Mijn apparaten", selecteer de videofoon en druk op de knop "Herstarten" rechtsboven op het scherm,
- op de monitor: druk 1 seconde op de resetknop met de meegeleverde resetpen.

Uw instellingen in de Somfy Protect app en in de monitor blijven behouden.

## Open-sourcecode

Dit product bevat code onder de GNU General Public License, GNU Lesser General Public License, en/of bepaalde andere open-sourcelicenties. Een volledige machineleesbare kopie van de broncode voor deze code is op verzoek beschikbaar. Dit aanbod is geldig voor iedereen die deze informatie ontvangt en vervalt 2 jaar na de datum van definitieve distributie van deze productversie door Somfy Activités SA. Om deze broncode te verkrijgen, stuurt u uw verzoek naar:

Somfy Activités SA - Attn: Directeur de l'IP - 50 Avenue du Nouveau Monde - 74300 CLUSES FRANKRIJK

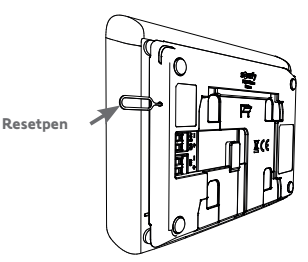

## **BEDIENINGSPANEEL**

Het scherm wordt automatisch ingeschakeld zodra een beweging op ongeveer 25 cm wordt gedetecteerd, of wanneer u op het scherm drukt. Als de stroom onderbroken wordt, blijven de instellingen bewaard in de monitor.

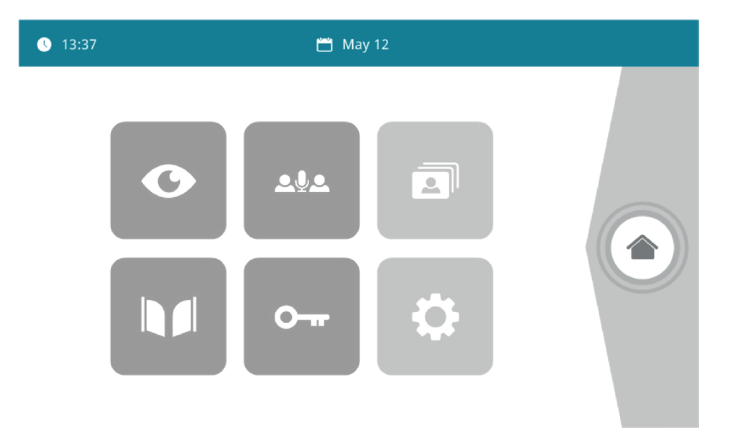

| Afbeelding    | Naam van het pictogram | Functie                                                                                                    |
|---------------|------------------------|----------------------------------------------------------------------------------------------------|
| Ø             | Live                   | Opent het beeld van de camera in het buitenpaneel (bewakingsmodus actief gedurende 120 s)                            |
|               | Woningsystemen         | Opent het bedieningsscherm van de Somfy RTS-systemen.                                                                |
|               | Fotomenu               | Opent de zelf of tijdens uw afwezigheid gemaakte foto's. Een getal geeft het<br>aantal nog niet bekeken foto's weer. |
|               | Hek                    | Openen van het hek.                                                                                                  |
| 0 <del></del> | Loopdeur               | Openen van de elektrische slotvanger van het hek.                                                                    |
| ¢             | Eigen instellingen     | Opent de instellingen van de videofoon.                                                                              |
| <u>.</u>      |                        | Functie later beschikbaar                                                                                            |

## EEN BEZOEKER ANTWOORDEN

Tijdens het gesprek met de bezoeker ziet u het onderstaande scherm.

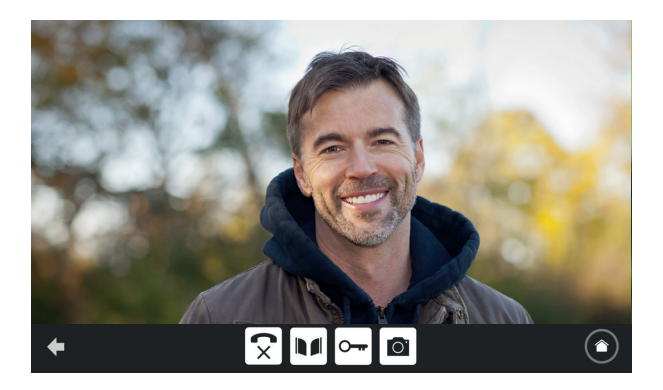

Om de oproep te beantwoorden drukt u op het pictogram "telefoon opgenomen". De microfoon van de binnenmonitor en de luidspreker van het buitenpaneel schakelen in als de oproep is aangenomen.

Tijdens de oproep kunt u:

- het hek openen,
- de elektrische slotvanger/grendel openen,
- een foto maken van de bezoeker,
- Somfy RTS systemen besturen (verlichting van de oprijlaan, garagedeur, enz.)

Om het gesprek te beëindigen drukt u op het pictogram "telefoon opgehangen".

| Afbeelding | Naam van het pictogram | Functie                                              |
|------------|------------------------|------------------------------------------------------|
| 5          | Telefoon opgenomen     | Het gesprek aannemen/Spraak activeren                |
| <b>(</b> × | Telefoon opgehangen    | Het gesprek beëindigen                               |
|            | Hek                    | Het hek openen                                       |
| <b>•••</b> | Loopdeur               | Openen van de elektrische slotvanger van het hek.    |
| Ō          | Fotocamera             | Handmatig een foto maken                             |
|            | Woningsystemen         | Opent het bedieningsscherm van de Somfy RTS-systemen |

## BEHEREN VAN DE FOTO'S VAN DE BEZOEKERS

| Afbeelding | Naam van het pictogram | Functie                                                         |
|------------|------------------------|-----------------------------------------------------------------|
| NEW        | Nieuwe foto            | Geeft aan dat de foto nog niet is bekeken                       |
| Î          | Prullenbak             | Voor het selectief wissen                                       |
| ×          | Wissen                 | De doorgekruiste foto wordt verwijderd                          |
|            | Naast elkaar           | Toont de foto's op een lijn (3 beeldjes tegelijk zichtbaar)     |
|            | Mozaïek                | Toont de foto's in een mozaïek (12 beeldjes tegelijk zichtbaar) |

De monitor is geleverd met een SD-kaart. Van elke gemiste bezoeker wordt automatisch een foto gemaakt.

## ALGEMENE INSTELLINGEN

| Afbeelding | Naam van het pictogram | Functie                                                                     |
|------------|------------------------|-----------------------------------------------------------------------------|
| Ý          | Globe                  | Selecteer de taal.                                                          |
| ¢          | Kalender en klok       | Stel de datum en de tijd in.                                                |
| Г          | beltoon                | Kies de beltoon.                                                            |
|            | Foto                   | Kies de schermachtergrond.                                                  |
| †‡†        | Algemene instellingen  | Opent de afstellingen van de videofoon.                                     |
|            | Woningsystemen         | Opent de afstellingen van de draadloze besturing van de Somfy RTS-systemen. |

## AFSTELLEN VAN DE VIDEOFOON

| Afbeelding              | Naam van h                        | et pictogram     | Functie                                                                                              |
|-------------------------|-----------------------------------|------------------|----------------------------------------------------------------------------------------------------|
|                         | Kleur                             | <b>6</b> %       | Stel de kleur bij van het scherm en van de videobeelden van de camera van het buitenpaneel.          |
| 수수학 🚨<br>Video Settings | Helderheid                        |                  | Stel de helderheid bij van het scherm en van de videobeelden van de camera van het buitenpaneel.     |
|                         | Contrast                          |                  | Stel het contrast bij van het scherm en van de videobeelden van de camera van het buitenpaneel.      |
|                         | Geluids                           | volume           | Stel het geluidsvolume bij van de binnenmonitor.                                                     |
| Firmware version        | Softwa                            | reversie         | Bekijk de huidige softwareversie/Werk de software bij indien nodig.                                  |
| Reset factory           | Fabrieksinstellin                 | igen terugzetten | Reset alle afstellingen van de videofoon.                                                            |
| ŕ"                      | Automatische<br>bewegingsdetectie |                  | Automatisch inschakelen/uitschakelen van het scherm, wanneer de monitor een aanwezigheid detecteert. |
| Opening Time            | Werkingsduur v                    | an de slotvanger | Bepaal de werkingsduur van de elektrische slotvanger / grendel<br>(2 / 5 / 10s).                     |

## EEN MP3-BELTOON IMPORTEREN VANAF DE MICROSD-KAART

U kunt een eigen MP3-beltoon gebruiken in plaats van de 5 standaard beltonen van de videofoon. Ga hiervoor naar het menu "Beltoon" vanuit de Algemene instellingen. Druk dan op het pictogram hiernaast. N.B.: Het creëren van MP3- is alleen bestemd voor een deskundig publiek.

Om bruikbaar te zijn in uw videofoon, de volgende voorwaarden moeten gerespecteerd worden:

- Max. bestandsgrootte = 100 kb
- Max. van het bestand = 45 s (de max. bestandsgrootte is al eerder bereikt)
- Indeling = mp3
- Naam: gebruik geen speciale karakters of tekens
- Max aantal karakters: 12

N.B.: Denk eraan dat u bij het exporteren van het MP3-bestand klikt op de knop "Opties" om de kwaliteit van het bestand zo laag mogelijk in te stellen en het daardoor kleiner te maken.

Steek de microSD-kaart in de meegeleverde usb-adapter voor PC/Mac om de MP3-beltoon te kopiëren in de map MP3. Voor een klassiek MP3-muziekbestand krijgt u het volgende resultaat:

|                                | Grootte  | Duur       |
|--------------------------------|----------|------------|
| Oorspronkelijk bestand         | 2.123 kb | 2 min 15 s |
| Ingekort bestand               | 159 kb   | 9 s        |
| Gecomprimeerd ingekort bestand | 82 kb    | 9 s        |

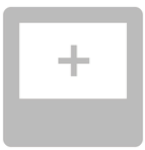

## DRAADLOZE BEDIENING VAN SOMFY RTS-SYSTEMEN

De monitor bevat een draadloze RTS zender (Radio Technology Somfy). Deze is alleen compatibel met apparaten met RTS (Radio Technologie Somfy).

Deze wordt gebruikt voor het tegelijk of afzonderlijk aansturen van de volgende Somfy systemen, zoals een:

- motorisatie van een garagedeur,
- verlichtingsontvanger,
- motorisatie van en rolluik,
- motorisatie van een hek.
- enz.

Deze functionaliteit is mogelijk dankzij een systeem van radiokanalen die door kolommen zijn te onderscheiden (zie "Welkomstscherm"). Elk kanaal hoort bij één bepaalde afstandsbediening en kan een of meer systemen bedienen. Het aantal door een kanaal te bedienen systemen is onbeperkt. Om een kanaal te besturen drukt u erop.

Belangrijk: Controleer of het te besturen draadloze systeem binnen het zendbereik van de monitor is.

#### WELKOMSTSCHERM

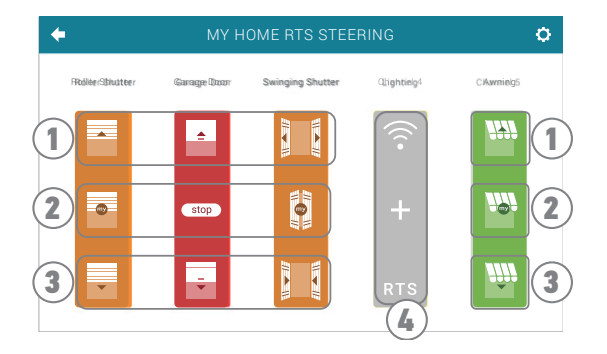

| Nummer | Omschrijving   | Functie                                                                                                 |
|--------|----------------|----------------------------------------------------------------------------------------------------|
| 1      | Bovenste knop  | Het Somfy RTS-systeem openen/inschakelen.                                                               |
| 2      | Middelste knop | De beweging van het Somfy RTS-systeem stoppen.<br>Het Somfy RTS-systeem in de favoriete positie zetten. |
| 3      | Onderste knop  | Het Somfy RTS-systeem sluiten/uitschakelen.                                                             |
| 4      | Kanaal grijs   | Het kanaal bevat geen enkel Somfy RTS-systeem.                                                          |

## EEN SOMFY RTS-SYSTEEM TOEVOEGEN

Voor het toevoegen van een Somfy RTS-systeem drukt u eerst op

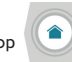

op het welkomstscherm en daarna op:

- + in het midden van het scherm als het uw eerste toevoeging is
- 🔯 rechtsboven op het scherm, daarna op 🕂 links voor de 2e en volgende toevoegingen

De monitor voert u stap voor stap door de procedure van het toevoegen van een nieuw systeem. Raadpleeg indien nodig de handleiding van uw Somfy RTS-systeem.

#### VOORBEELD: EEN SOMFY RTS-ROLLUIK TOEVOEGEN

- **[1].** Kis het type systeem (bijv.: Rolluik).
- [2]. Selecteer jet kanaal waarop u het wilt toevoegen (bijv.: Kanaal 1). Er verschijnt dan een rolluik op het gekozen kanaal. Druk op "Doorgaan".
- [3]. Geef uw kanaal een naam (bijv.: Woonkmr): Max. 7 tekens
   N.B.: Het toetsenbord is standaard in hoofdletters. U kunt ook kleine letters schrijven door te drukken op de toets
   Druk op "OK".
- [4]. Volg daarna de 3 stappen die op het scherm verschijnen:
  - (1). Bepaal het type van de oorspronkelijke bediening van het rolluik, dat wil zeggen de afstandsbediening of het bedieningspunt dat alleen dit rolluik aanstuurt. Zet het rolluik half omhoog met de oorspronkelijke bediening. N.B.:

- Als de oorspronkelijke bediening verloren is gegaan of defect is en het rolluik alleen daarmee is te bedienen, neem dan contact op met uw Somfy adviseur.

- Als een andere bediening het rolluik bedient, gebruik deze dan om de volgende stappen te doen.
- (2). Drukgedurendeminstens 3secondenopdePROG-toetsvande oorspronkelijke bediening: het product reageert (bijvoorbeeld door een korte op en neer beweging voor een zonnescherm of een rolluik). De PROG functie blijft 2 minuten actief. N.B.: Als u de PROG toets niet kunt vinden op uw bedieningspunt, kijk dan in de handleiding ervan.

Apart RTS bedieningspunt

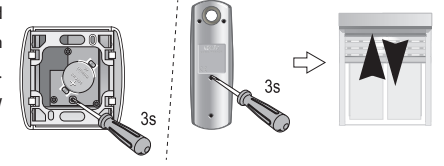

- (3). Druk op de knop "Koppelen" van de monitor.
- **[5].** Controleer of het koppelen is gelukt door op de knop "Test" te drukken.
- [6]. Als het rolluik heeft gereageerd, druk dan op "Doorgaan".. Als dit niet zo is, druk dan op "Opnieuw" of op "Afbreken".

#### SPECIAAL GEVAL: TOEVOEGEN AAN EEN REEDS BEZET KANAAL

U kunt meerdere Somfy RTS-systemen opslaan op eenzelfde radiokanaal om systeemgroepen te maken. Alle systemen die op eenzelfde kanaal zijn geprogrammeerde werken dan gezamenlijk. Om een systeem toe te voegen volgt u de eerder aangegeven procedure (6.2.2. Een Somfy RTS-systeem toevoegen). Wanneer gevraagd wordt om een kanaal te kiezen, kiest u het reeds bezette kanaal van uw keuze.

**N.B.**: Voor een optimale ergonomie wordt aangeraden om systemen van eenzelfde type te groeperen op eenzelfde radiokanaal. Als het toegevoegde systeem van een ander type is (bijv.: een rolluik toevoegen op een kanaal van een lamp), is het pictogram van het laatst toegevoegde product (rolluik) dominant. U kunt wel de naam van het kanaal veranderen (bijv.: "Lampen" wordt "Woonkmr").

## EEN SOMFY RTS-SYSTEEM WISSEN

Voor het wissen van een Somfy RTS-systeem, drukt u eerst op op het scherm en tenslotte op 💼 in het midden van het scherm.

De monitor voert u stap voor stap door de procedure van het verwijderen van een systeem. Raadpleeg indien nodig de handleiding van uw Somfy RTS-systeem.

N.B.: de stappen zijn gelijk aan die de procedure van het toevoegen van een systeem, zie "Een Somfy RTS-systeem toevoegen".

## EEN SOMFY RTS HEK PROGRAMMEREN MET DE GEÏNTEGREERDE DRAADLOZE **BEDIENING**

BETROKKEN HEKMOTORISATIES (na 2010) :

- Motoren met arm EVOLVIA, SGA en PASSEO 800
- Motoren met vijzel EXAVIA, SGS
- Schuivende motoren FREEVIA, SLIDYMOOVE

## CREËREN VAN HET DRAADLOZE COMMANDO OP DE INTERFACE VAN DE MONITOR

- Na de configuratie van de monitor, vanuit het beginscherm, drukt u op en daarna op lin het midden van het scherm.
- naar gelang het type van uw hek en daarna het gewenste kanaal (bijv.: kanaal 1) • Selecteer

## en daarna Continue

• Geef uw kanaal een naam (bijv.: Hek): max. 7 tekens.

Negeer de instructies op de volgende schermen en **druk direct op** Save en Continue en

## PROGRAMMEREN VAN DE HEKMOTORISATIE IN HET GEHEUGEN VAN DE MONITOR

- Breng de monitor (gevoed) bij de hekmotorisatie
- Open de kap van de motorisatie zodat de printplaat bereikbaar is
- Druk 2 sec. op de toets Power 🔊 van de printplaat (als deze toets er niet is, ga dan direct door naar de

volgende stap). De led gaat branden op de printplaat.

- Open de bedieningsinterface van uw monitor door te drukken op
- Houd de rechterbovenhoek van de monitor op het richtpunt op de printplaat van de motorisatie
- Druk kort op het pictogram

De led van de motorisatie gaat branden en gaat weer uit.

• De motorisatie is nu geprogrammeerd in het geheugen van de monitor. U kunt het hek voortaan draadloos openen en sluiten.

Raadpleeg voor meer bijzonderheden de handleiding van uw SOMFY motorisatie, paragraaf "Afstandsbediening met 3 toetsen toevoegen".

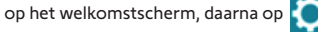

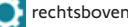

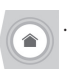

## SOMFY ACTIVITES SA

50 avenue du Nouveau Monde 74300 CLUSES FRANCE

www.somfy.com

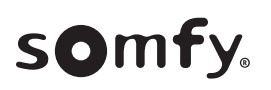

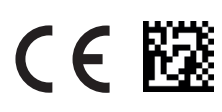

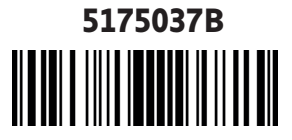